Click on "Donations"

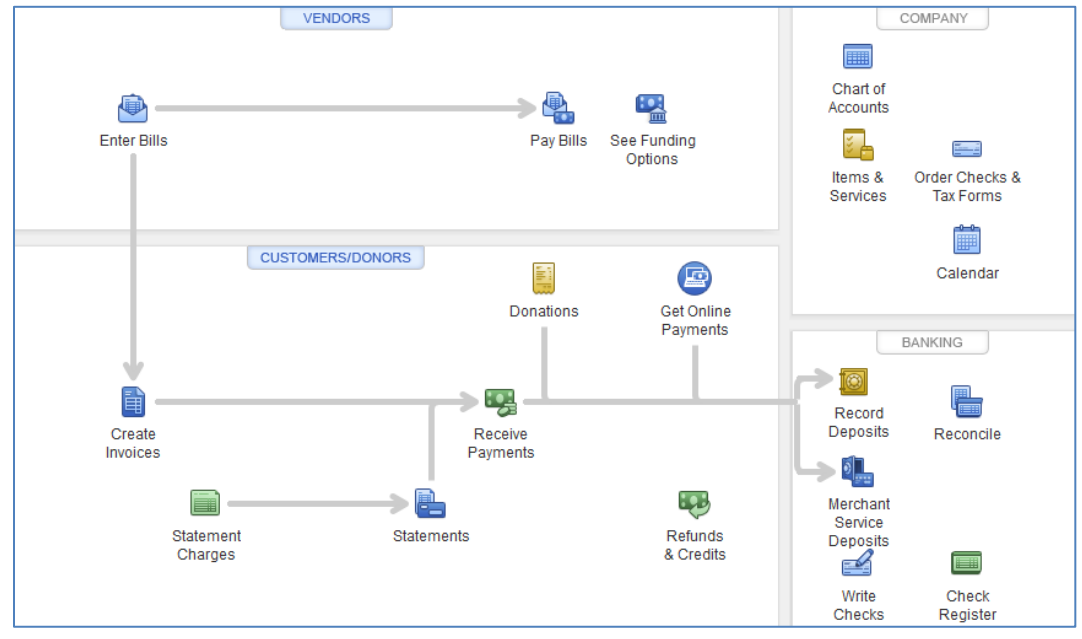

Enter Sales Receipt info: Select Customer(John Doe), select "Class" (Annual Events: New Year), select method of payment (Cash), Enter Item (Donation), Enter amount (\$100)

|                      | Enter Sales Receipts                                                                                                    | _ 🗆 × |
|----------------------|----------------------------------------------------------------------------------------------------|-------|
| Main Formatting      | Send/Ship Reports Payments Search                                                                                                    | 25 🔨  |
| Find New Save        | Image: Create a Copy     Image: Create a Copy     Image: Create a Copy <td></td> |       |
| CUSTOMER:JOB John DO | e CLASS Annual Events: Ne 🔻 DEPOSIT TO 1400 - Deposits In Transit 💌 TEMPLATE Donation Receipt                                                                                                    | •     |
| Donatic              | DATE DONATION FROM<br>John Doe<br>123 Main St<br>Anytown, TX 11111                                                                                                    |       |
| ITEM                 | EBSCRIPTION ERATE AMOUNT                                                                                                    |       |
| Donation -           | 100.00                                                                                                    |       |
|                      |                                                                                                    |       |
|                      |                                                                                                    |       |
|                      |                                                                                                    |       |
|                      |                                                                                                    |       |
|                      |                                                                                                    |       |
|                      |                                                                                                    |       |
|                      |                                                                                                    | V     |
|                      | TOTAL 100.00                                                                                                    |       |
| мемо                 | Save & Close Save & New Clear                                                                                                    |       |

## Run Quick Report on Class (Annual Events):

| . 👻                                     | DFW Hindu Temple Society - Intuit QuickBooks Enterprise Solutions: Nonprofit 19.0                                                                | _ — × ,         |
|-----------------------------------------|----------------------------------------------------------------------------------------------------|-----------------|
| <u>File Edit ⊻iew Lists</u> Favorites N | nprofit <u>C</u> ompany C <u>u</u> stomers Vend <u>o</u> rs Employees <u>B</u> anking <u>R</u> eports <u>W</u> indow <u>H</u> elp Special Offers | Sign in 🛓 🕥 99+ |
| Search Company or Help 👻 🔎 ≮            | Class List                                                                                                    | _ 🗆 ×           |
| My Shortcuts                            | X : NAME                                                                                                    |                 |
|                                         |                                                                                                    | <b>A</b>        |
| A Home                                  |                                                                                                    |                 |
| 1 Mar Compony                           | ★ •507.Telephone                                                                                                    |                 |
| wy company                              | 🗱 🔹 Aaj Ki Sham                                                                                                    |                 |
| Income Tracker                          | X →Abhishekam                                                                                                    |                 |
|                                         | 🗱 🔹 Acharya Vijay                                                                                                    |                 |
| Bill Tracker                            | 🗱 •Adi Shankara Jayanti                                                                                                    |                 |
| Calendar                                | +Advertisement & Promotion                                                                                                    |                 |
|                                         | < Akhand Ramayan                                                                                                    |                 |
| Carl Snapshots                          | 🗱 🔹 Akshya Tritiya                                                                                                    |                 |
|                                         | Andal Aadipuram                                                                                                    |                 |
| Customers                               | <andal kalyanam<="" th=""><th></th></andal>                                                                                                    |                 |
| Vendors                                 | · Annual Events                                                                                                    |                 |
| -                                       | ♦5K Walk                                                                                                    |                 |
| Employees                               | Ashadhi Ekadashi                                                                                                    |                 |
| 🚓 Bank Feeds                            | *Divali                                                                                                    |                 |
|                                         |                                                                                                    |                 |
| My Shortcuts                            | <ul> <li>Virvali (Lakshmi Puja)</li> </ul>                                                                                                    |                 |
| View Balances                           | Urwali Annakut                                                                                                    |                 |
| III Run Favorite Reports                | Vivail Uinner                                                                                                    |                 |
| Open Windows                            | Unvain Miran                                                                                                    |                 |
|                                         | < Vikram New Year                                                                                                    |                 |
|                                         | Ganesh Chaulum manoisav                                                                                                    | <b>•</b>        |
| Do More With QuickBooks                 | Clase Y Banarte Y Z Include inaction                                                                                                    |                 |
| Turn on Payroll                         | enza : ucEora : 🔍 incina llifona                                                                                                    |                 |
| Free Workers Comp Quote                 |                                                                                                    |                 |
| Order Checks & Tax Forms                |                                                                                                    |                 |
| Turn on Cloud Hosting                   |                                                                                                    |                 |
| Track time with TSheets                 | Home E C X                                                                                                    |                 |

Here is the report, which shows the Sale with correct class(Annual Events: New Year) and Item (Donation) descriptions:

|                         |          |                       |                          |              | Class Quid          | kReport       |                     |                  |                      |                  | _ 🗆 × |
|-------------------------|----------|-----------------------|--------------------------|--------------|---------------------|---------------|---------------------|------------------|----------------------|------------------|-------|
| Custo <u>m</u> ize Repo | rt Con   | nme <u>n</u> t on Rep | ort                      | are Template | Memori <u>z</u> e   | Prin <u>t</u> | ▼ E-ma <u>i</u> l ▼ | E <u>x</u> cel ▼ | Hide He <u>a</u> der | Refre <u>s</u> h |       |
| Dates Custom            |          |                       | <ul> <li>From</li> </ul> | 01/19/2020   | 🔳 то 01/19          | /2020 🔳       | Sort By Default     |                  | •                    |                  |       |
| Report Basis: (         | Accrual  | Cash                  | Show Filte               | ITS .        |                     |               |                     |                  |                      |                  |       |
| 9:59 AM                 |          |                       |                          | D            | FW Hindu            | Temple \$     | Society             |                  |                      |                  |       |
| 01/19/20                |          |                       |                          |              | Class Q             | uickRe        | oort                |                  |                      |                  |       |
| Accrual Basis           |          |                       |                          |              | Janua               | ary 19, 2020  |                     |                  |                      |                  |       |
|                         | Trans #  | Туре                  | :                        | Date Nu      | m <sub>:</sub> Name | Item          |                     | Class            | Amount               | t :              |       |
|                         | Annual   | Events                |                          |              |                     |               |                     |                  |                      |                  |       |
|                         | New      | Year                  |                          |              |                     |               |                     |                  |                      |                  |       |
|                         | 163542   | Sales Receipt         | 01/1                     | 9/2020 5207  | 5 John Doe          | Donation      | Annual Even         | ts:New Year      | 10                   | 0.00             |       |
|                         | Total    | New Year              |                          |              |                     |               |                     |                  | 10                   | 0.00             |       |
|                         | Total An | inual Events          |                          |              |                     |               |                     |                  | 10                   | 0.00             |       |
|                         | TOTAL    |                       |                          |              |                     |               |                     |                  | 10                   | 0.00             |       |
|                         |          |                       |                          |              |                     |               |                     |                  |                      |                  |       |
|                         |          |                       |                          |              |                     |               |                     |                  |                      |                  |       |
|                         |          |                       |                          |              |                     |               |                     |                  |                      |                  |       |
|                         |          |                       |                          |              |                     |               |                     |                  |                      |                  |       |
|                         |          |                       |                          |              |                     |               |                     |                  |                      |                  |       |
|                         |          |                       |                          |              |                     |               |                     |                  |                      |                  |       |

Now Edit the Sale receipt and change class(from "Annual Events: New Year" to "Computers") and save the receipt.

| Enter Sales Receipts                                                                                                    | _ <b>_</b> ×             |
|----------------------------------------------------------------------------------------------------|--------------------------|
| Main Formatting Send/Ship Reports Payments Search                                                                                                    | 25 🔨                     |
| Image: Second second second | Recurring<br>ment        |
| CLASS Computers To 1400 - Deposits in Transit V                                                                                                    | EMPLATE Donation Receipt |
| DATE<br>DATE<br>01/19/2020<br>DATE<br>01/19/2020<br>DONATION FROM<br>John Doe<br>123 Main St<br>Anytown, TX 1111<br>52075<br>CHECK NO.                                                                                                    | 1 RECEIVED BY PRIEST     |
|                                                                                                    |                          |
| Donation 100.00                                                                                                    | 100.00                   |
|                                                                                                    |                          |
|                                                                                                    |                          |
| TOTAL                                                                                                    | 100.00                   |
| MEMO Save & Close                                                                                                    | Save & New Revert        |

## Run Quick Report on Class (Computers):

|     | Class List                                     | _ 🗆 × |   |
|-----|------------------------------------------------|-------|---|
| ж   | NAME                                           |       |   |
|     | Cleaning supplies                              | 4     | 4 |
|     | Computer Supplies                              |       | 1 |
|     | · Computers                                    |       | 1 |
|     | Construction                                   |       | 1 |
|     | Contract Labor                                 |       | 1 |
|     | ♦ Contract Labor-office                        |       | 1 |
|     | Contract Labor-priest                          |       | 1 |
|     | Cultural Events                                |       | " |
| *   | ◆Dada Bhagwan                                  |       | 1 |
| *   | Dakshina/Sambhavana                            |       | 1 |
|     | ◆Dattatreya                                    |       | 1 |
|     | ◆ Deity-Gopuram                                |       | 1 |
| ×   | ◆Devi Puja Chandi Homam                        |       | 1 |
| *   | Ohanvantri                                     |       | 1 |
|     | ◆Donation                                      |       | 1 |
|     | ◆Durga                                         |       | 1 |
| *   | Ourga Jagran/Jagraata                          |       | 1 |
| ×   | Employee Medical Insurance                     |       | 1 |
| *   | eEssence of Gita                               |       | 1 |
|     | Facility Rental Income                         |       | 1 |
| ×   | ◆Fees                                          |       | 1 |
| *   | • Fire Alarm                                   |       | 1 |
| ×   | ◆Floor tiles                                   |       |   |
|     |                                                |       | • |
| Cla | ass <b>v</b> Reports <b>v</b> Include inactive |       |   |

Class Report on "Computers" does not show the sale receipt:

|                                | Class QuickReport                                                                     | _ 🗆 × |
|--------------------------------|---------------------------------------------------------------------------------------|-------|
| Customize Report Comment on F  | Report Share Template Memorize Print V E-mail V Excel V Hide Header Refresh           |       |
| Dates Custom                   | ✓ From (1/19/2020 ■) To 01/19/2020 ■) Sort By Default                                 |       |
| Report Basis: 💿 Accrual 🔘 Cash | Hide Filters Account: All income/expense accounts X Class: Computers X Date: Custom X |       |
| 10:05 AM                       | DFW Hindu Temple Society                                                              |       |
| 01/19/20                       | Class QuickReport                                                                     |       |
| Accrual Basis                  | January 19, 2020                                                                      |       |
| Trans #                        | Type Date Num Name Item Class Amount                                                  |       |
| ► TOTAL                        | •                                                                                     |       |
|                                |                                                                                       |       |
|                                |                                                                                       |       |
|                                |                                                                                       |       |
|                                |                                                                                       |       |
|                                |                                                                                       |       |
|                                |                                                                                       |       |
|                                |                                                                                       |       |
|                                |                                                                                       |       |

Run Quick Report on Class (Annual Events: New Year) – Sale still shows in the old class report:

| Class QuickReport                                                                                                    |                                                                                                    |  |  |  |  |  |
|----------------------------------------------------------------------------------------------------|----------------------------------------------------------------------------------------------------|--|--|--|--|--|
| Customize Report                                                                                                    | Comment on Report     Share Template     Memorize     Print               E-mail              ✓         Excel              ✓         Hide Header         Refresh |  |  |  |  |  |
| Dates Custom                                                                                                    | ▼ From 01/19/2020 ■ To 01/19/2020 ■ Sort By Default ▼                                                                                                    |  |  |  |  |  |
| Report Basis:  Accrual  Cash Hide Filters Account: All income/expense accounts  Class: Annual Events  Date: Custom  Date: Custom |                                                                                                    |  |  |  |  |  |
| 10:08 AM                                                                                                    | DFW Hindu Temple Society                                                                                                    |  |  |  |  |  |
| 01/19/20                                                                                                    | Class QuickReport                                                                                                    |  |  |  |  |  |
| Accrual Basis                                                                                                    | January 19, 2020                                                                                                    |  |  |  |  |  |
|                                                                                                    | Trans# Type Date Num Name Item Class Amount                                                                                                    |  |  |  |  |  |
|                                                                                                    | Annual Events                                                                                                    |  |  |  |  |  |
|                                                                                                    | New Year                                                                                                    |  |  |  |  |  |
| •                                                                                                    | 163542 Sales Receipt 01/19/2020 52075 John Doe Donation Annual Events:New Year 100.00                                                                            |  |  |  |  |  |
|                                                                                                    | Total New Year                                                                                                    |  |  |  |  |  |
|                                                                                                    | Total Annual Events 100.00                                                                                                    |  |  |  |  |  |
|                                                                                                    | TOTAL 100.00                                                                                                    |  |  |  |  |  |
|                                                                                                    |                                                                                                    |  |  |  |  |  |
|                                                                                                    |                                                                                                    |  |  |  |  |  |
|                                                                                                    |                                                                                                    |  |  |  |  |  |
|                                                                                                    |                                                                                                    |  |  |  |  |  |
|                                                                                                    |                                                                                                    |  |  |  |  |  |
|                                                                                                    |                                                                                                    |  |  |  |  |  |